## 5.1 Гос. контракты и договора

**Обратите внимание**. После сдачи квартальной отчётности, по просьбе куратора, квартал закрывается администрацией сайта (т.е. нельзя будет внести изменения). Поэтому при входе в закрытый период программа выдаст сообщение:

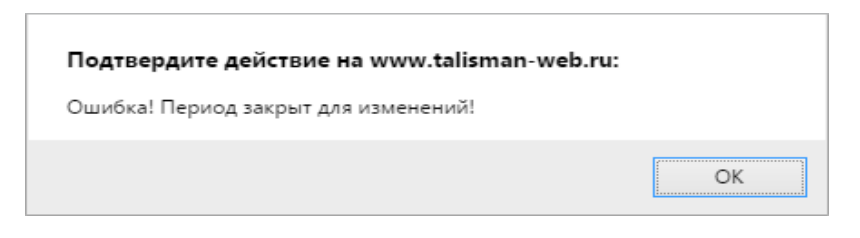

Чтобы перейти на страницу гос. контрактов, нажмите меню «Гос. контракты и договора». Откроется страница (Рисунок 10).

|   | Гос контракты и договора: 44 ФЗ Государственные контракты и договора |                  |                        |                    |         |            |             |               |             |            |                 |        |                 |                       |                    |                   |             |           |                  |                |
|---|----------------------------------------------------------------------|------------------|------------------------|--------------------|---------|------------|-------------|---------------|-------------|------------|-----------------|--------|-----------------|-----------------------|--------------------|-------------------|-------------|-----------|------------------|----------------|
| 3 | ] <b>F</b>                                                           | ос. ко           | нтракты                | и договора         | Отчет   | ные фо     | рмы         |               |             | 🔊 Cn       | равочни         | ки     |                 | 🔅 Серві               | ис                 |                   | ш           | ікола №2  | 🕞 В              | ыйти           |
|   | ¢                                                                    | 0                | •                      | 70                 | 0       | 6          | <b>N</b>    |               |             |            |                 |        | -               | 2017                  | ,                  |                   |             | Отображає | ется З запис     | сииз З         |
|   |                                                                      |                  | Исполн                 | итель              | Номер   | Стату      | с Д<br>прот | ата<br>гокола | Дата :<br>я | закл-<br>і | Цена<br>контран | ста (м | Нач<br>лакси ма | альная<br>ільная) цеі | Цена (по<br>на ПП) | Способ            | размещен    | ия        | Срок<br>поставки | Срок<br>оплаты |
|   | ] За<br>"Л                                                           | крыто<br>отос"   | е акционе              | рное общество      | 444555  | 0          |             |               | 11.05.      | 2016       | 120 000,0       | 00 0,  | 0               |                       | 0,0                | 13 закупки у един | ственного п | оставщика | 8                | 7              |
|   |                                                                      | атодо<br>ро      | РОЖНАЯ                 | МЕДИЦИНА           | 255555  | 0          | 23.04.      | 2016          | 21.04.      | 2016       | 0,0             | 10     | 000 00          | 0,00                  | 100 000,00         | 5 двухэтапный кон | курс        |           | 92               | 50             |
| E |                                                                      | бществ<br>ветств | во с огран<br>енностью | иченной<br>"Ависк" |         | $\bigcirc$ |             |               | 20.04.      | 2016       | 120 000,0       | 00 0,  | 0               |                       | 0,0                | 11 запрос предло  | жений       |           |                  |                |
|   | Список продукции Платежные поручения                                 |                  |                        |                    |         |            |             |               |             |            |                 |        |                 |                       |                    |                   |             |           |                  |                |
|   | ¢                                                                    | )                | / -                    | 7                  |         |            |             |               |             |            |                 |        |                 |                       |                    |                   | Отоб        | бражается | 1 запись из      | 1              |
|   |                                                                      | Код              |                        | Код КБК            |         | K          | од ОКП      | д             | Ha          | имен       | ование          |        | Колич           | ество                 | Единица            | измерения         | Цена        | Стоимо    | сть позиц        | ции            |
|   |                                                                      | 32.1             | 000 808                | 0 8088080800       | 080 808 | 55050      | 505050      |               | Бумага      | и кар      | тон             | 20     | 00,00           | У                     | паковка            |                   | 600,00      | 120 000,0 | 0                |                |

Рисунок 10

Глава состоит из следующих разделов.

Создание гос. контракта (ввод данных по торгам/запросам котировок).

Загрузка контрактов с сайта «zakupki.gov.ru».

Добавление списка продукции.

Внесение платёжных поручений.

Проверка контрактов на превышение оплаты

Передача данных гос. контракта в отчётные формы.

Выгрузка отчётных форм в Excel

# Создание гос. контракта

**Обратите внимание**. Для корректного формирования отчётных форм необходимо вносить всю информацию по проведённым торгам/запросам котировок, включая несостоявшиеся торги/запросы котировок и торги/запросы котировок, по итогам которых не был заключён гос. контракт.

Чтобы внести данные по гос. контрактам и договорам, выполните следующие

действия.

11).

1. Выберите отчётный год.

2. Нажмите на кнопку 中 – «Добавить». Появится форма ввода данных (Рисунок

| ,                                 |                  |                                       |             |                                                                                     |                                   |   |    |
|-----------------------------------|------------------|---------------------------------------|-------------|-------------------------------------------------------------------------------------|-----------------------------------|---|----|
|                                   |                  |                                       |             |                                                                                     |                                   |   |    |
| Основное Сведения о раз           | мещении заказов  | Сведения о проведе                    | ении торгов | Преференции                                                                         |                                   |   |    |
| Исполнитель (поставщик)           | ГБУЗ ЕКВД        |                                       | X v         | Ист. финансирования                                                                 | 000000 Неуказаный тип средств     | × | w. |
| Мероприятие                       | 10710 Фин.помощи | <ul> <li>Арбитражному суду</li> </ul> | X v         | Способ размещения                                                                   | 3 конкурс с ограниченным участием | × | Ŧ  |
| Госконтракт (договор):            | 12/5             |                                       |             | Предмет отношений                                                                   |                                   |   | 7  |
| Реестровый номер<br>контракта     |                  |                                       |             | Закупки<br>инновационной и<br>высокотехнологичной<br>пролукции                      | Нет ж +                           |   |    |
| Дата заключения<br>Дата окончания | 04.04.2016       |                                       |             | продукции<br>Поставка товаров<br>необходимых для<br>нормального<br>жизнеобеспечения | Her X +                           |   |    |
| Протокол: номер                   | 1-5              |                                       |             | Затраты заказчика по<br>проведению способа<br>определения<br>поставщиков            |                                   |   |    |
| Протокол: дата                    | 12.04.2016       |                                       |             | Срок поставки с                                                                     | 05.04.2016                        |   |    |
| Цена контракта                    | 150000           |                                       |             | Срок поставки по                                                                    |                                   |   |    |
| Начальная(максимальная)           |                  |                                       |             | Извещение: номер                                                                    |                                   | _ | 7  |
| ФИО ответственного лица           |                  |                                       |             | Извещение: дата                                                                     |                                   |   | _  |
| Дата действия                     |                  |                                       |             | Состояние заказа                                                                    | Не указано                        | - |    |
| Срок поставки: дней               |                  |                                       |             | Авансовый отчет                                                                     | Не указано 🔻                      |   |    |
| Срок оплаты: дней                 |                  |                                       |             | Финансирование<br>следующего года                                                   | Нет 🗙 🔻                           |   |    |

Рисунок 11

3. Перед внесением данных по несостоявшимся торгам и запросам котировок в т.ч., по итогам которых не был заключён гос. контракт, укажите значение для следующих полей:

- если контракт не был заключён, укажите для поля «Контракт не заключён» значение «Да», вкладка «Сведения о размещении заказа»;

если торг был отменен, укажите для поля «Торг отменен» значение «Да», вкладка «Сведения о размещении заказа»;

- если процедура размещения была признана недействительной, укажите для поля «Процедура размещения заказа признана недействительной» значение «Да», вкладка «Сведения о проведении торгов».

4. Внесите данные в поля, открытые для заполнения.

Дата действия – используется для контрактов, которые заключены на следующий год. Если поле заполнено, то контракт попадает в отчёт на указанную дату.

Авансовый отчёт – если документ является авансовым отчётом, выберите значение «Да». Такие документы не попадают в отчётные формы, кроме формы 1: объем закупаемой продукции, и выделяются цветным фоном.

5. Перейдите на вкладку «Сведения о размещении заказов» (Рисунок 12).

| Основное Сведения о размещении заказов                                                       | Сведения о проведении торгов | Преференции                                                                                              |              |
|----------------------------------------------------------------------------------------------|------------------------------|----------------------------------------------------------------------------------------------------|--------------|
| Контракт не заключен                                                                         | Нет                          | Торг отменен                                                                                             | Нет ▼        |
| Согласование единственного поставщика<br>(п.24,25 ч.1 ст.93)                                 | Не указано 🔻                 | Выявлены нарушения в<br>размещении заказа по результатам<br>плановых проверок                            | Не указано 🔻 |
| •причина                                                                                     | ЗАКРЫТО                      | Выявлены нарушения в<br>размещении заказа по результатам<br>внеплановых проверок                         | Не указано 🔻 |
| Контракт расторгнут                                                                          | Не указано 💌                 | Кол-во участников размещения<br>заказа:                                                                  | 0            |
| Дата расторжения                                                                             | ЗАКРЫТО                      | •чьи заявки признаны<br>соответствующими требованиям                                                     |              |
| Сумма фактического исполнения                                                                |                              | •чьи заявки признаны не<br>соответствующими требованиям                                                  |              |
| Количество заявок, не допущенных по<br>причине:                                              | L                            | отозвавших свои заявки на<br>участие в торгах                                                            |              |
| участник не отвечал требованиям,<br>установленным Законом                                    |                              | предложивших цену контракта на<br>•25% и более ниже начальной цены<br>контракта (в соотв. со ст.37)      |              |
| участником не внесены денежные средства в качестве обеспечения                               |                              | <ul> <li>из них на поставку товаров</li> <li>необходимых для нормального<br/>жизнеобеспечения</li> </ul> |              |
| заявка не отвечала требованиям<br>•документации по торгам, извещению по<br>запросу котировок |                              | Участники, допущенные на<br>процедуру аукциона:                                                          |              |
| участник не являлся субъектом малого<br>предпринимательства                                  | ЗАКРЫТО                      | •не подавшие предложение о цене                                                                          |              |
| Кол-во участников, внесенных в реестр<br>недобросовестных поставщиков                        |                              | вторые части заявки которых<br>• признаны несоответствующими<br>требованиям                              |              |
| Кол-во участников, признанных победителями                                                   |                              | не явившиеся на процедуру проведения аукциона                                                            |              |
| из них победитель, предложивший цену<br>контракта на 25% и более ниже НМЦК                   |                              | Контракт заключен с победителем                                                                          | Не указано 🔻 |

Рисунок 12

6. Внесите данные в поля, доступные для заполнения.

Контракт не заключён – если по итогам проведения торгов, запросов котировок не был заключён контракт, выберите значение «Да». Появится поле со списком, из которого выбирается причина.

Контракт расторгнут/Дата расторжения – поля заполняются, если гос. контракт (договор) расторгнут.

Сумма фактического исполнения – используется для контрактов, которые были расторгнуты. Вводится сумма, которая была выполнена до расторжения. Количество заявок, не допущенных по причине:

- участник не отвечал требованиям, установленных Законом – если заявки участников не были допущены комиссией к участию в конкурсе/аукционе/котировках по данной причине, введите соответствующее количество.

- участником не внесены денежные средства в качестве обеспечения – если заявки участников не были допущены комиссией к участию в конкурсе/аукционе/котировках по данной причине, введите соответствующее количество.

- заявка не отвечала требованиям документации по торгам, извещению по запросу котировок – если заявки участников не были допущены комиссией к участию в конкурсе/аукционе/котировках по данной причине, введите соответствующее количество.

- участник не являлся субъектом малого предпринимательства – если заявки участников не были допущены к проведению торгов/ котировок среди субъектов малого предпринимательства по данной причине, введите соответствующее количество.

Кол-во участников, признанных победителями – введите количество победителей торгов, запросов котировок.

Выявлены нарушения в размещении заказа по результатам плановых проверок – если по итогам плановых проверок в сфере размещения заказа были выявлены нарушения, выберите значение «Да».

Выявлены нарушения в размещении заказа по результатам внеплановых проверок – если по итогам внеплановых проверок в сфере размещения заказа были выявлены нарушения, выберите значение «Да».

Кол-во участников размещения заказа – общее количество участников, подавших заявки на участие в торгах, считается автоматически как сумма следующих полей.

- чьи заявки признаны соответствующими требованиям – введите количество участников торгов, заявки которых соответствовали нормам закона № 44–ФЗ и требованиям документации торгов, извещения о проведении запроса котировок.

- чьи заявки признаны не соответствующими требованиям – введите количество участников торгов, заявки которых не соответствовали нормам. Значение этого поля должно равняться значению поля «Заявка не отвечала требованиям документации по торгам, извещению по запросу котировок».

- отозвавших свои заявки на участие в торгах – введите количество участников, отозвавших свои заявки.

Участники, допущенные на процедуру аукциона – введите количество участников, первые части заявок на участие в аукционах в электронной форме которых соответствовали нормам.

- не подавшие предложение о цене – введите количество участников, чьи первые части заявок соответствовали нормам, не подавших предложение о цене контракта.

- вторые части заявки, которые признаны несоответствующими требованиям – введите количество участников, подавших предложение о цене контракта, вторые части заявок которых не соответствовали нормам.

- не явившиеся на процедуру проведения аукциона — введите количество участников, не явившихся на процедуру проведения аукциона.

Контракт заключён с победителем – если гос. контракт заключён с победителем торгов, запросов котировок, выберите значение «Да».

7. Перейдите на вкладку «Сведения о проведении торгов» (Рисунок 13).

| $\overline{\mathbf{O}}$                                                  |                |                                                                |         |
|--------------------------------------------------------------------------|----------------|----------------------------------------------------------------|---------|
| Основное Сведения о размещении заказов Сведения о про                    | ведении торгов | Преференции                                                    |         |
| Контракт заключен с отечественным участником:                            | Не указано 🔻   | Количество заявок отечественных участников:                    |         |
| •среди СМП и СОНО                                                        | Не указано 🔻   | •учреждения УИС                                                |         |
| среди СМП и СОНО, привлекаемых в качестве субподрядчиков, соисполнителей | Не указано 🔻   | •организации инвалидов                                         |         |
| •организацией инвалидов                                                  | Не указано 🔻   |                                                                |         |
| •учреждением УИС                                                         | Не указано 🔻   | Процедура размещения заказа признана<br>недействительной       | Нет 💌   |
| Изменение суммы +/- 10%                                                  | Не указано 🔻   | Дата признания процедуры размещения заказа<br>недействительной | ЗАКРЫТО |
| •количество изменений                                                    |                | Кол-во жалоб от участников                                     |         |
| •сумма всех изменений                                                    |                | •в т.ч. признанных обоснованными                               |         |
| Дата доп. соглашения                                                     |                | Дата поступления жалобы                                        |         |
| D                                                                        | 10             |                                                                |         |

Рисунок 13

8. Внесите данные в поля, доступные для заполнения.

Контракт заключён с отечественным участником – если контракт был заключён с отечественным участником, выберите значение «Да».

- учреждением УИС – если участник является учреждением УИС, выберите значение «Да».

- организацией инвалидов – если участник является организацией инвалидов, выберите значение «Да».

<u>Примечание:</u> поля «среди СМП и СОНО», «учреждением УИС», «организацией инвалидов» являются взаимоисключающими.

Количество заявок отечественных участников – вводится количество заявок отечественных участников, в том числе учреждений УИС и организаций инвалидов.

- учреждением УИС – введите количество заявок от учреждений УИС.

- организацией инвалидов – введите количество заявок от организаций инвалидов.

<u>Примечание:</u> если все участники являются отечественными, то значение поля «Количество заявок отечественных участников» должно совпадать со значением поля «Кол-во участников размещения заказа», вкладка «Сведения о размещении заказа».

**Изменение суммы** +/- 10% – если заключались дополнительные соглашения, выберите значение «Да».

- количество изменений – введите количество дополнительных соглашений.

- сумма всех изменений – введите общую сумму изменений данного гос. контракта/договора по всем дополнительным соглашениям. Следует учесть, что в поле «Цена контракта» должна стоять конечная сумма, с учётом всех изменений сумм.

Кол-во жалоб от участников (в т.ч. признанных обоснованными)/Дата поступления жалобы – введите количество жалоб, поступивших от участников размещения заказа в адрес Министерства экономики Кр.края, Управления Федеральной антимонопольной службы по Кр.краю и укажите

дату поступления последней жалобы.

9. Перейдите на вкладку «Преференции» (Рисунок 14).

| $\bigcirc$     |                                  |                   |              |                  |                           |     |   |  |
|----------------|----------------------------------|-------------------|--------------|------------------|---------------------------|-----|---|--|
| Основное       | Сведения о размещении заказов    | Сведения о провед | дении торгов | Преференции      |                           |     |   |  |
| Общее колич    | Общее количество поданных заявок |                   |              |                  |                           |     |   |  |
| • контракты на | а поставку отечественных товаров | Нет 🔻             | • контракты  | на поставку бело | орусских товаров          | Нет | Ŧ |  |
| • контракты на | а поставку казахстанских товаров | Нет 🔻             | • контракты  | на поставку това | аровиз Республики Армения | Нет |   |  |
| • контракты на | а поставку иностранных товаров   | Нет 🔻             |              |                  |                           |     |   |  |
|                |                                  | D                 | 14           |                  |                           |     |   |  |

Рисунок 14

- 10. Выберите нужное значение (значения полей являются взаимоисключающим).
- 11. Нажмите кнопку 🥥, чтобы сохранить.

#### Загрузка контрактов с сайта «zakupki.gov.ru»

Чтобы загрузить свои контракты из плана-графика с сайта «zakupki.gov.ru», воспользуйтесь кнопкой 🖄 – «Загрузить контракты из плана-графика». Чтобы загрузка прошла, нужно указать свой ИНН в регистрационной информации или в логине. После загрузки, появится окно статистики (Рисунок 15)

| Отчет о загрузке контрактов                                 |         |  |  |  |  |  |
|-------------------------------------------------------------|---------|--|--|--|--|--|
| Удачно загружено: 10<br>Не загружено: 0<br>Повторяющихся: 0 |         |  |  |  |  |  |
|                                                             | Закрыть |  |  |  |  |  |
| D 1 <i>5</i>                                                |         |  |  |  |  |  |

Рисунок 15

#### Добавление списка продукции

- 1. Выберите нужный гос. контракт\договор.
- 2. Перейдите в детальную часть «Список продукции».
- 3. Нажмите на кнопку 宁 «Добавить». Появится строка ввода данных (Рисунок 16).

| Список продукции |      | Платежные поручения          |     | поручения |        |                 |            |                   |          |                      |
|------------------|------|------------------------------|-----|-----------|--------|-----------------|------------|-------------------|----------|----------------------|
| ¢                | 6    | / -                          | 7   |           |        |                 |            |                   | Отобража | ется 1 запись из 1   |
|                  | Код  | Код КЕ                       | БК  | Ко,       | д ОКПД | Наименование    | Количество | Единица измерения | Цена     | Стоимость<br>позиции |
| 0                |      |                              |     | -         |        | Не указано 💌    |            | Не указано 💌      |          |                      |
|                  |      |                              |     | Код ОК    | пд2    |                 |            |                   |          |                      |
|                  | 32.1 | 000 8080<br>808808080<br>808 | 080 | 5505050   | 05050  | Бумага и картон | 200.00     | упаковка          | 600.00   | 120 000,00           |

Рисунок 16

4. Внесите данные.

**Код ОКПД** можно ввести или выбрать из справочника. Чтобы сделать выбор из справочника, нажмите кнопку Код ОКПД2, откроется окно (Рисунок 17).

| Справочник ОКПД                                                                                                    | ĸ  |
|----------------------------------------------------------------------------------------------------|----|
| Выбранный код ОКПД2                                                                                                    |    |
| <ul> <li>А - ПРОДУКЦИЯ СЕЛЬСКОГО, ЛЕСНОГО И РЫБНОГО ХОЗЯЙСТВА</li> <li>В - ПРОДУКЦИЯ ГОРНОДОБЫВАЮЩИХ ПРОИЗВОДСТВ</li> <li>С - ПРОДУКЦИЯ ОРАБАТЫВАЮЩИХ ПРОИЗВОДСТВ</li> <li>D - ЭЛЕКТРОЭНЕРГИЯ, ГАЗ, ПАР И КОНДИЦИОНИРОВАНИЕ ВОЗДУХА</li> <li>E - ВОДОСНАБЖЕНИЕ: ВОДООТВЕДЕНИЕ, УСЛУГИ ПО УДАЛЕНИЮ И РЕКУЛЬТИВАЦИИ ОТХОДОВ</li> <li>F - СООРУЖЕНИЯ ОТРОИТЕЛЬНЫЕ РАБОТЫ</li> <li>G - УСЛУГИ ПО ОПТОВОЙ И РОЗНИЧНОЙ ТОРГОВЛЕ: УСЛУГИ ПО РЕМОНТУ АВТОТРАНСПОРТНЫХ СРЕДСТВ И МОТОЦИКЛОВ</li> <li>H - УСЛУГИ ПО ОПТОВОЙ И РОЗНИЧНОЙ ТОРГОВЛЕ: УСЛУГИ ПО РЕМОНТУ АВТОТРАНСПОРТНЫХ СРЕДСТВ И МОТОЦИКЛОВ</li> <li>H - УСЛУГИ ТРАНСПОРТА И СКЛАДСКОГО ХОЗЯЙСТВА</li> <li>J - УСЛУГИ ТОВОТИ И РОЗНИЧНОЙ КОРГОВЛЕ: УСЛУГИ ПО РЕМОНТУ АВТОТРАНСПОРТНЫХ СРЕДСТВ И МОТОЦИКЛОВ</li> <li>H - УСЛУГИ ПО ОПТОВОЙ И РОЗНИЧНОЙ ТОРГОВЛЕ: УСЛУГИ ПО РЕМОНТУ АВТОТРАНСПОРТНЫХ СРЕДСТВ И МОТОЦИКЛОВ</li> <li>H - УСЛУГИ ТОВАЛИИ И СКЛАДСКОГО ХОЗЯЙСТВА</li> <li>J - УСЛУГИ В ОБЛАСТИ ИНФОРМАЦИИ И СВЯЗИ</li> <li>K - УСЛУГИ В ОБЛАСТИ ИНФОРМАЦИИ И СВЯЗИ</li> <li>K - УСЛУГИ, СВЯЗАННЫЕ С НЕДВИХКИМЫМ ИМУЩЕСТВОМ</li> <li>M - УСЛУГИ, СВЯЗАННЫЕ С НЕДВИХКИМЫМ ИМУЩЕСТВОМ</li> <li>M - УСЛУГИ ДОВЗАННИЕ И ВСПОМОГАТЕЛЬНЫЕ</li> <li>О - УСЛУГИ В ОБЛАСТИ ОРАЗАВЛАНИЯ И ОВСЕННОЙ И ПРОФЕССИОНАЛЬНОЙ ДЕЯТЕЛЬНОСТЬЮ</li> <li>N - УСЛУГИ В ОБЛАСТИ ОРАЗАВЛАНИЯ И ОДИСАТЕЛЬНЫЕ</li> <li>О - УСЛУГИ В ОБЛАСТИ ОРАЗАВЛАНИИ И И ИДИА И ОБЕССИЧНИЯ ВОЕННОЙ БЕЗОПАСНОСТИ; УСЛУГИ ПО ОБЯЗАТЕЛЬНОМУ СОЦИАЛЬНОЙ</li> <li>P - УСЛУГИ В ОБЛАСТИ ОРАЗАВЛАНИЯ</li> <li>О - УСЛУГИ В ОБЛАСТИ ОРАЗАВАНИЯ</li> </ul> | MУ |
| Выбрать Отмена                                                                                                    |    |
| Рисунок 17                                                                                                    |    |

- 5. Выберите нужный код и нажмите кнопку «Выбрать».
- 6. Нажмите кнопку 🥥, чтобы сохранить.

## Внесение платёжных поручений

- 1. Выберите нужный гос. контракт\договор.
- 2. Перейдите в детальную часть «Платёжные поручения».

3. Нажмите на кнопку 🚭 – «Добавить». Появится строка редактирования (Рисунок 18).

| Список про | дукции Плате                       | кные поручения      |           |            |                                      |  |  |
|------------|------------------------------------|---------------------|-----------|------------|--------------------------------------|--|--|
| 🔶 🧷        | - 7 (                              |                     |           |            | Отображается 1 запись из 1           |  |  |
|            | Номер                              | Содержание операции | Сумма     | Дата       | Источник финансирования              |  |  |
| o 📀        |                                    |                     |           |            | Краевой (муниципальный) бюджет 🛛 🗶 🔻 |  |  |
|            | 12 покупка копировальной техники 1 |                     | 15 000,00 | 03.05.2016 | Краевой (муниципальный) бюджет       |  |  |

Рисунок 18

- 4. Внесите данные.
- 5. Нажмите кнопку 🥥, чтобы сохранить.

## Проверка контрактов на превышение оплаты

После внесение платёжных поручений контракт проверяют на превышение оплаты при помощи специального отчёта. В отчёт попадают гос. контракты, которые имеют различия в суммах по цене контракта, по цене продукции и по цене платёжных поручений.

Чтобы сформировать список контрактов с превышением оплаты, нажмите кнопку 🖾 – «Проверить контракты на превышение оплаты». Программа сформирует

отчёт (Рисунок 19).

#### Список контрактов с превышением оплаты

|                         |                                                              |               |           | 1 spiper          | понстранног        |                   |                        |                 |                                                               |
|-------------------------|--------------------------------------------------------------|---------------|-----------|-------------------|--------------------|-------------------|------------------------|-----------------|---------------------------------------------------------------|
| Организация             | Исполнитель                                                  | Нолер         | Статус    | Дата<br>протокола | Дата<br>заключения | Цена<br>контракта | Цена (по<br>продукции) | Цена (по<br>ПП) | Способ размещения                                             |
| Департамент управления  | ОАО "Ростепеком"                                             | 83/019        | Угвержден |                   | 30.12.2011         | 120 000,00        | 120 000,00             | 146 482,58      | 10 Ед. участник за изключением п.<br>8,9,11,13,14,14.1 ст. 55 |
| ГКУКК "Кубань"          | Оперьное зационерное общество<br>"Муссороуборочныя компания" | 58/ECTI/10/10 | Утвержден |                   | 23.01.2012         | 2 910,18          | 2 910,18               | 2 983,80        | 11 Закупки малого объема п. 14 и п.<br>14.1 ст. 55            |
| ГК У КК "Кубань" убани" | 000 "Газпром межрегионгаз Краснодар"                         | 25-4-030/12   | Утвержден |                   | 26.12.2011         | 25 163,34         | 25 163,34              | 33 377,01       | 10 Ед. участник за изключением п.<br>8,9,11,13,14,14.1 ст. 55 |
| ГК У КК "Кубань" убани" | ОАО "Ростепеком"                                             | 110           | Утвержден |                   | 07.02.2012         | 35 000,00         | 35 000,00              | 35 050,86       | 10 Ед. участник за исключением п.<br>8,9,11,13,14,14.1 ст. 55 |

#### Рисунок 19

Сделайте исправления в гос. контрактах. Т.к. если цена гос. контракта не сходится со стоимостью позиций, программа не даст утвердить контракт и выдаст сообщение об ошибке.

#### Передача данных гос. контракта в отчётные формы

Чтобы гос. контракт попал в отчётные формы, присвойте ему статус «Утверждён». Для этого, выполните следующие действия.

1. Установите галочку на нужном гос. контракте.

2. Нажмите кнопку 🔵 – «Установить статус: утверждён». Программа выдаст сообщение для подтверждения.

3. Нажмите кнопку «ОК». Данные гос. контракта будут переданы в отчётную форму. Гос. контракту будет присвоен статус «Утверждён».

<u>Примечание:</u> чтобы вернуть гос. контракт в статус «Черновик», установите на нём галочку и нажмите кнопку — «Установить статус: черновик». Сменить статус можно до того, как отчётная форма будет закрыта куратором.

#### Выгрузка отчётов в Excel

**Отчёт об исполнении гос. контракта**. Выгружается при помощи кнопки основной части — «Отчёт об исполнении».

Сводный список продукции. Выгружается при помощи кнопки основной части – «Сводный список продукции». Перед выгрузкой укажите период формирования печатной формы.

Платёжные поручения. Выгружаются при помощи кнопки <u>детальной части</u> «Платёжные поручения» — «Выгрузить платёжки за период». Перед выгрузкой укажите период формирования печатной формы.